# How to Reset Mercedes Benz TCU ECU ISM DSM ESM with CGDI MB

How-to: reset Mercedes-Benz TCU/ECU/ISM/DSM/ESM using CGDI Prog MB Benz Monster key programmer.

Part 1: Reset TCU with CGDI MB Part 2: Reset/Virgin ECU with CGDI MB Part 3: Reset ISM/DSM/ESM with CGDI MB

Necessary cable used:

Benz 7G+ISM cable

#### Part 1: Reset TCU with CGDI MB

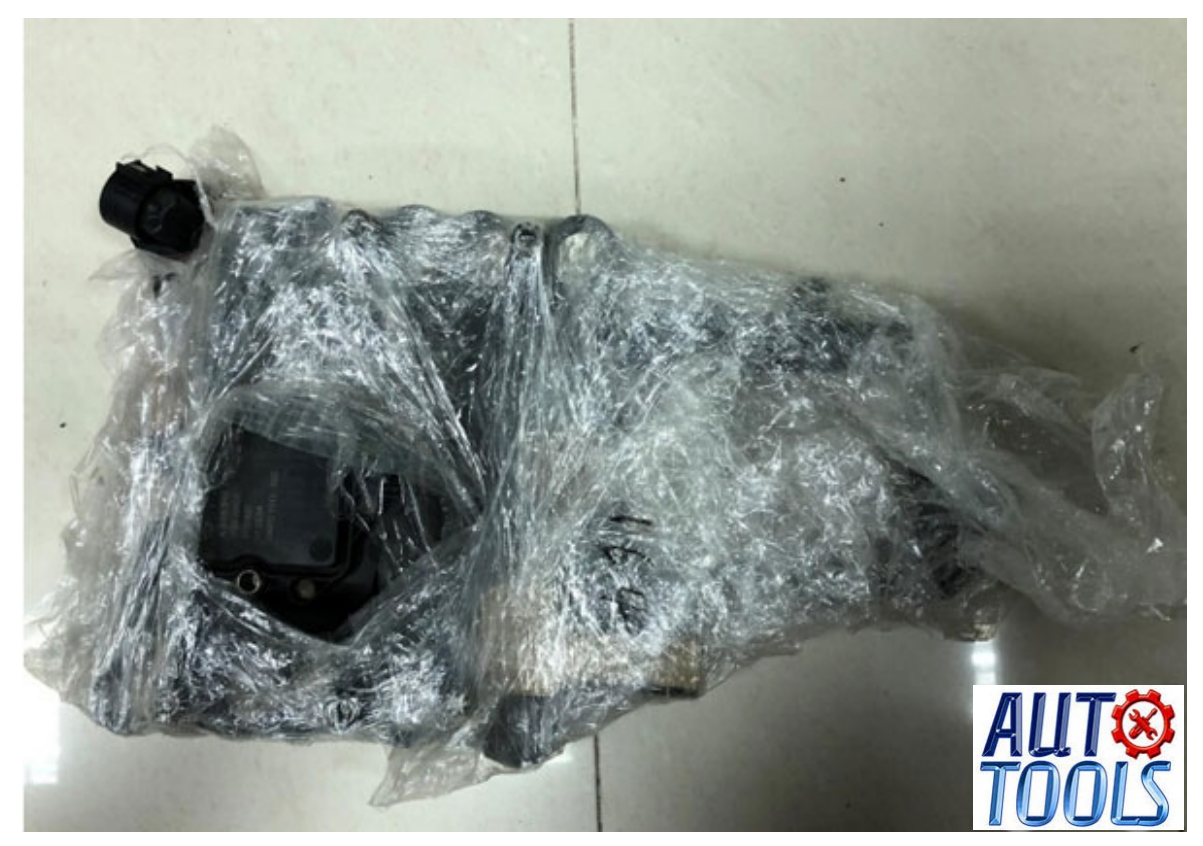

EGS 7G Gearbox style Remove the TCU from vehicle, and connect according to the software wiring diagram

| CGDI-MB                |                                  |                         | OAS 😎     | 🗢 19 1 08 🍯 🗉 🗕 🗙                    |
|------------------------|----------------------------------|-------------------------|-----------|--------------------------------------|
| EIS                    | - Module Information -<br>Bunter | Serial Susher VIS       |           | Module<br>© Type W164<br>© Type W221 |
| Read/Write Key         | Initialized                      | TP cleared Personalized | Activated | Read                                 |
| Compute Password       | State                            | Irate pasteord          | Gat       | Save File                            |
| Generate EE            | Kay 1                            | Ley 5                   |           | Load File                            |
| Auto Computer          | Kay 2<br>Kay 3                   | Eay 6                   |           | Erase                                |
| ELV<br>Follows to use! | Esy 4                            | Ley 8                   |           | AUT <b>®</b><br>TOOLS                |

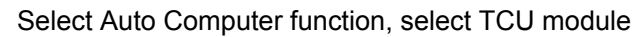

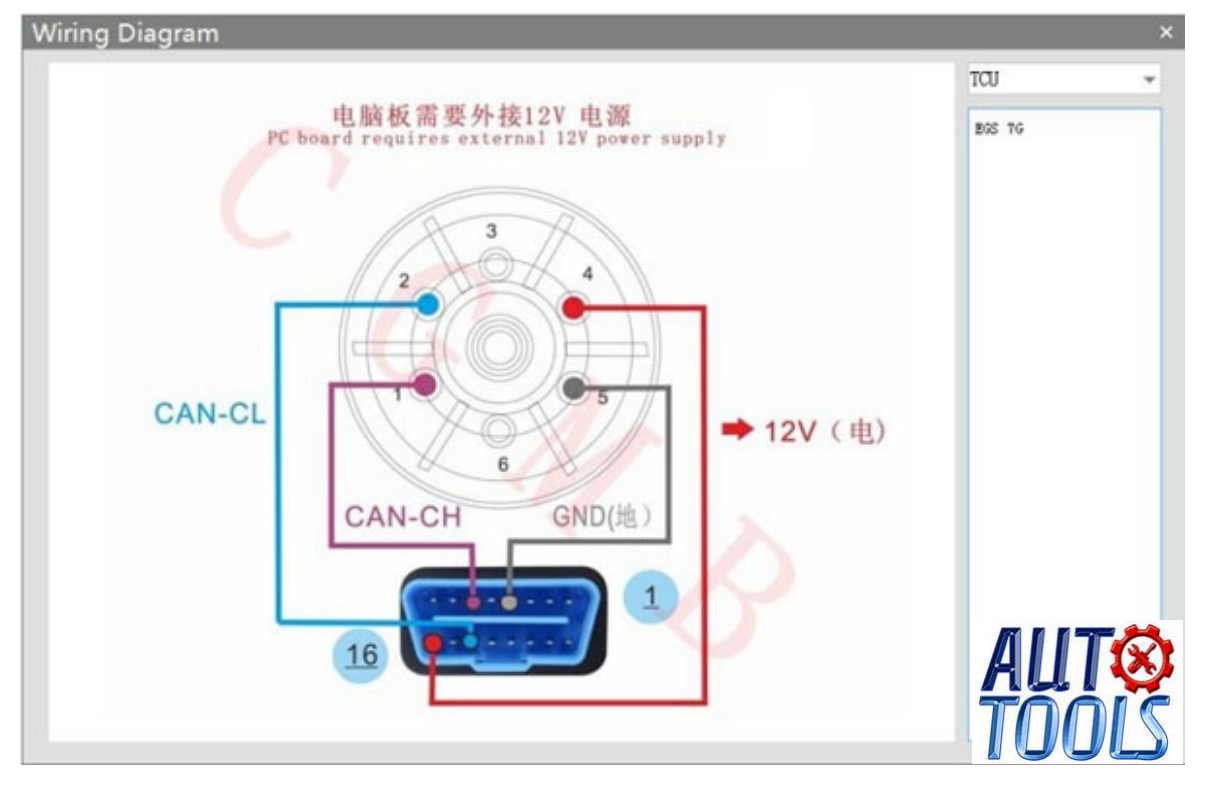

Check software wiring diagram

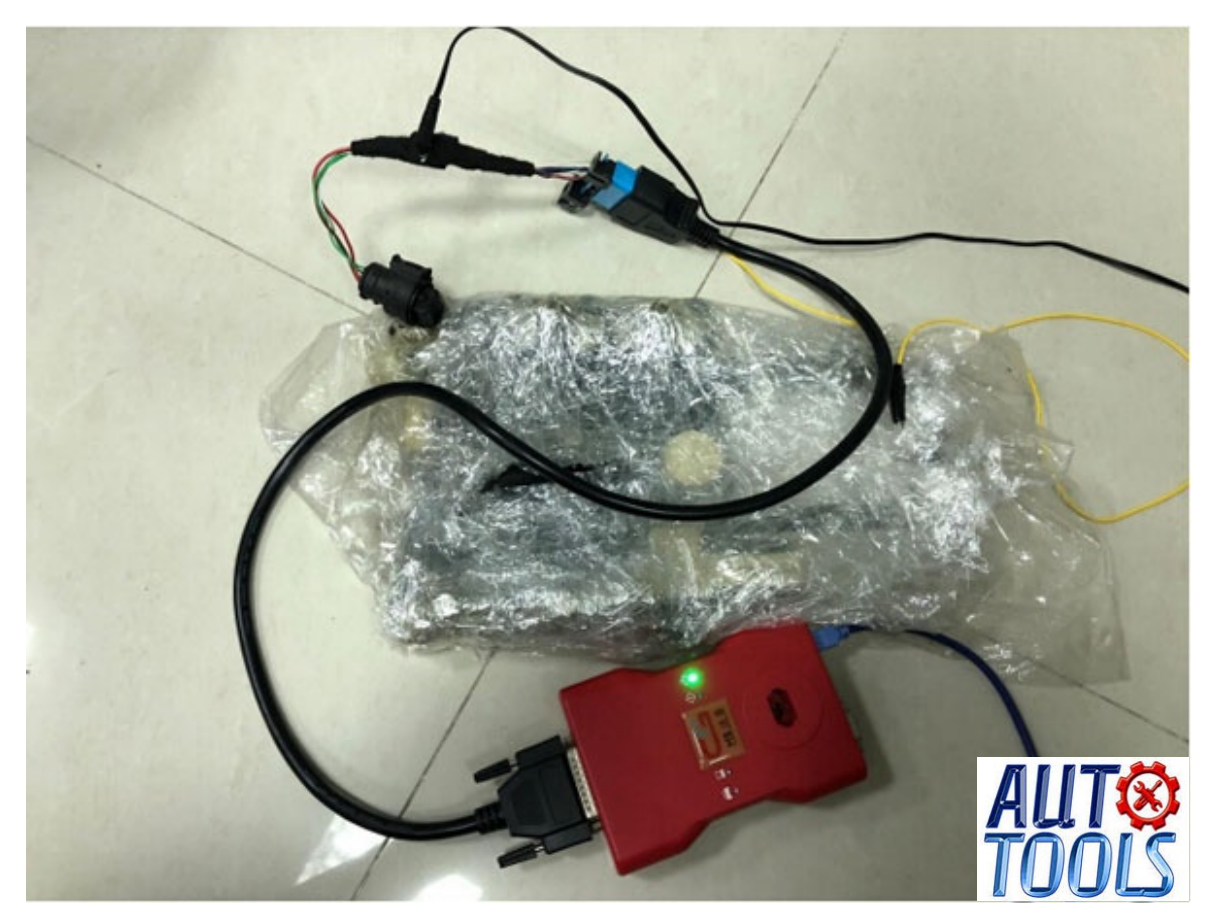

# Physical wiring diagram

| CGDI-MB          |                                                             |                                           |                                                                      | OAS 🜻               | 3 🤏 19 📆 🍯 💷 🗙                     |
|------------------|-------------------------------------------------------------|-------------------------------------------|----------------------------------------------------------------------|---------------------|------------------------------------|
| EIS              | - Module Inform.<br>Funber                                  | Serial Num<br>0004483410                  | ier VIN<br>VIN                                                       | 753964463508        | Module<br>© Type W164<br>Type W221 |
| Read/Write Key   | Tnitislized<br>Transport ke                                 | 77 cleared<br>7<br>20 34 70 50            | Fersonalized<br>Special key<br>BA 55 72 5A 03                        | 📝 Activated         | Read                               |
| Compute Paseword | State<br>00 07 00 00                                        | 01 00 00 00                               | Brase password                                                       | Get                 | Save File                          |
| Auto Computer    | Key 1 25 11 77 30<br>Key 2 04 02 75 27<br>Key 3 72 C4 54 55 | 42 CE 47 23<br>68 TD 78 EB<br>92 82 TB 20 | Key 5 97 25 57 26 48<br>Key 6 50 00 24 45 42<br>Key 7 27 12 71 08 32 | 25 22 U<br>25 64 84 | Erase                              |
| ELV              | Eey 4 09.90 73 10                                           | BE 60 68 38                               | Eey 8 <b>77 EJ E2 52 6</b> A                                         | . 70 99 AB          | AUT®<br>TOOLS                      |

Click on Read

| CGDI-MB            |                      |               |                           | OAS 🗣 3 | 🗢 19 🔟 🍎 💷 🗕 | × |  |
|--------------------|----------------------|---------------|---------------------------|---------|--------------|---|--|
|                    | - Module Informatio  | n ————        |                           |         | Module       |   |  |
|                    | Hunber               | Serial Mumber | KIN                       |         | Type W164    |   |  |
| E12                | 0335456732           | 0004483410    | NDEW075396A46358          |         | O Type W221  |   |  |
| •••                | Taitialized          | 🗸 Tř cleared  | 🏹 Personalized 🛛 🚺 Act    | ivated  |              |   |  |
| Read/Write Key     |                      |               |                           |         | Read         |   |  |
|                    | C2 E9 01 F0 ED       | BA TC SC      | BA 55 T2 54 03 80 P7 50   |         |              |   |  |
| Compute Password   | State                |               | Erasa password Get        |         | Save File    |   |  |
|                    | 00 09 00 00 01       | 03 00 00      |                           |         |              |   |  |
|                    |                      |               |                           |         | Load File    |   |  |
| Jenerate 25        | Eey 1 ES 11 FF 30 4E | CE 47. 28 Key | 5 97 25 87 86 48 8A 88 C2 |         |              |   |  |
|                    | Exy 2 04 05 78 27 68 | 7D 70 20 Key  | 6 50 00 2A 45 42 28 2E EF |         | Erase        |   |  |
| Auto Computer      | Eay 3 TE C4 SA 55 SE | 62 13 30 Key  | 7 27 12 71 08 38 20 64 04 |         |              |   |  |
| 聯                  |                      |               |                           |         |              |   |  |
| ELV                | Ley 4 19 90 70 10 12 | 80 00 9K Ley  | 8 TF EJ E2 52 6A 70 99 AB |         | AUIV         |   |  |
|                    |                      |               |                           |         | TOOL         | T |  |
| Read data success! |                      |               |                           |         |              |   |  |

#### Gearbox related information

| CGDI-MB                  |                   |                   |                                   | OAS 🍞 3        | 🗢 19 🔟 🏅 🗉 🗕 🗙       |
|--------------------------|-------------------|-------------------|-----------------------------------|----------------|----------------------|
|                          | Module Inform     | ation             | VIN                               |                | Module     Type W164 |
| EIS                      | 0335456732        | 0004483410        | NO.00                             | 75,396,4463588 | O Type W221          |
|                          | 💟 Initialized     | 💟 IF cleared      | 🔽 Fersonalized                    | Kativated      |                      |
| Read/Write Key           | Transport ke      |                   | Special key                       |                | Read                 |
| <b>L</b> o               |                   | Benz Monster      |                                   |                |                      |
| Compute Password         | Irase pas         | Erase password ca | iculated successfully!            |                | Save File            |
| e,                       | -                 |                   | 100                               |                | Load File            |
| Generate EE              | Kay 1             | -                 | Mic                               |                |                      |
| -0                       | Key 2 04 05 78 27 | 68 TD 78 28       | Kay 6 <mark>50 00 24 45 40</mark> | 26 22 27       | Erase                |
| Auto Computer            | Eay 3 TE C4 54 55 | 98 82 79 30       | Key 7 27 12 71 08 33              | 20 64 84       |                      |
| ő                        | Eay 4 09 90 70 10 | BE BO OD 9E       | Key 8 <b>77 E3 E2 52 6</b> 4      | 70 99 AB       |                      |
| ELV                      |                   |                   |                                   |                |                      |
| Irate passers calculated | successfully      |                   |                                   |                |                      |

Click to get erase password, calculate pass successfully

| CGDI-MB        |                                                                                          |                                                                                                    | OAS 🧐                                                       | 93 👳 19 📆 💆 💷 🗕 🗙                       |
|----------------|------------------------------------------------------------------------------------------|----------------------------------------------------------------------------------------------------|-------------------------------------------------------------|-----------------------------------------|
| EIS            | Module Information —                                                                     | Serial Bunber<br>DOCCEDEND                                                                                                    | VIN<br>NDERV751366.4463588                                  | Module<br>Type W164<br>Type W221<br>TCU |
| Read/Write Key | Initialized Tr<br>Iransport key<br>C2 E9 01 70 ED BA 7C<br>State<br>00 07 00 00 01 03 00 | cleared Ferson<br>Special<br>SC Special<br>SC Special SC Special SC Special SC Special SC Special SC Special SC Special SC Special | Lkey<br>72 5A 03 10 97 53<br>Pattererd<br>78 60 15 0A 90 13 | Read<br>Save File                       |
| Generate EE    | Key 1 25 11 77 3C 42 C2 47<br>Key 2 04 C2 78 27 68 73 78                                 | 23 Key 5 17 25                                                                                                    | 17 26 48 14 11 C2<br>24 45 42 28 21 27                      | Load File<br>Erase                      |
| ELV            | Exy 3 TE C4 5A 55 9E 62 78                                                               | 20 Eay 7 27 12                                                                                                    | FI 88 32 29 64 84                                           | AUTœ                                    |

Get the password successfully, click"Erase"

| CGDI-MB              |                                                      |                                                        | 0                                                  | IAS 🗣 3 🗢 19 📅 💆 💻 🗕                 | × |
|----------------------|------------------------------------------------------|--------------------------------------------------------|----------------------------------------------------|--------------------------------------|---|
| EIS                  | Module Informa<br>Suber                              | Serial Hunber<br>0004483410                            | VIN<br>NDBNUT5J96A463500                           | Module<br>© Type W164<br>© Type W221 |   |
| Read/Write Key       | Tanitialized Transport key                           | 🔽 IF cleared 🛛                                         | fersonalized 🔽 Activate                            | ed Read                              |   |
| Compute Password     | C2 E9 01 P0<br>State<br>00 07 00 00                  | ED BA TO SC Benz Monster<br>01 02 00 00 Erased success | A (SC 77) KA 33 3D 27 SD<br>Get<br>Uly1            | Save File                            |   |
|                      | Eay 1 <b>25 11 77 30</b><br>Eay 2 <b>04 02 70 27</b> | 4 CL C 2 -                                             |                                                    | Load File<br>Erase                   |   |
| ELV                  | Eey 3 78 C4 54 55<br>Eey 4 99 90 79 10               | 92 02 75 20 Key 7                                      | 27 12 71 08 38 20 64 04<br>17 83 82 52 64 70 99 AB | AUT                                  | ¢ |
| Irated successfully! |                                                      |                                                        |                                                    | TOOL                                 | S |

Erased successfully

| CGDI-MB                   |                                                 |                             |                                               | OAS 🏶 3 🔍 19      | 108 🍯 = 🗕 ×                   |
|---------------------------|-------------------------------------------------|-----------------------------|-----------------------------------------------|-------------------|-------------------------------|
| EIS                       | Module Information                              | Serial Mamber<br>0004483410 | V13<br>1080475,0964463588                     | — М<br>© Т<br>о т | odule<br>ype W164<br>ype W221 |
| Read/Write Key            | Transport key                                   | T cleared 🚺 S               | fersonalized 📃 Activ                          |                   | Read                          |
| Compute Password          | C2 K9 01 Y0 K0 84<br>State<br>D0 13 84 00 01 03 | 17C SC 1                    | 19 95 18 60 15 04 90 18<br>Trase password Gat |                   | Save File                     |
| Generate EE               | Key 1 25 11 77 30 42 01                         | 47 28 Key 5 9               | 77 25 67 86 48 EA EE C2                       |                   | Load File<br>Erase            |
| Auto Computer             | Key 3 TE C4 5A 55 SE 82                         | 73 50 Key 7                 | 7 E3 E2 52 64 70 99 48                        |                   | лита                          |
| ELV<br>Read data success! |                                                 |                             |                                               |                   | TOOLS                         |

Click"Read" again, CGDI MB shows it was erased.

## Part 2: Reset/Virgin ECU with CGDI Prog

Remove ECU from car, and connect according to the software wiring diagram

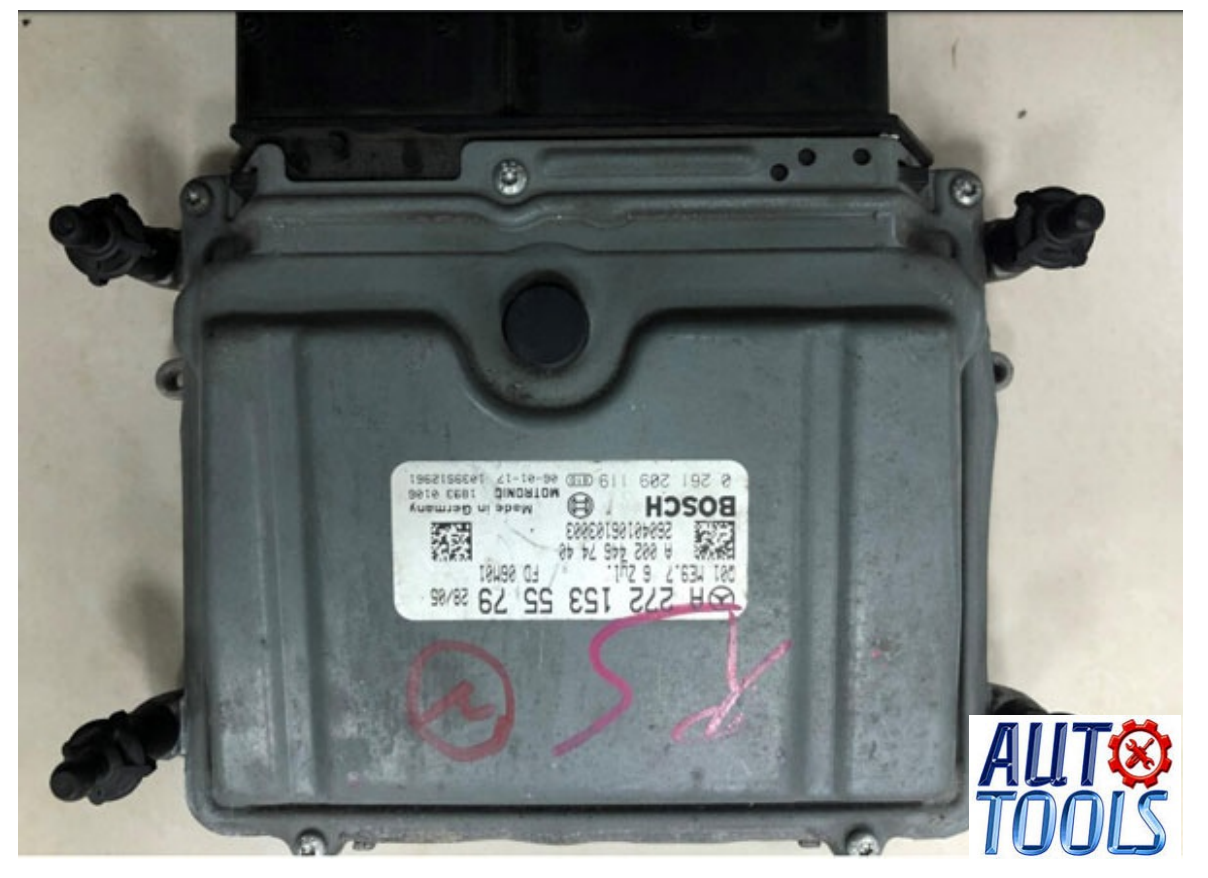

Engine computer pin

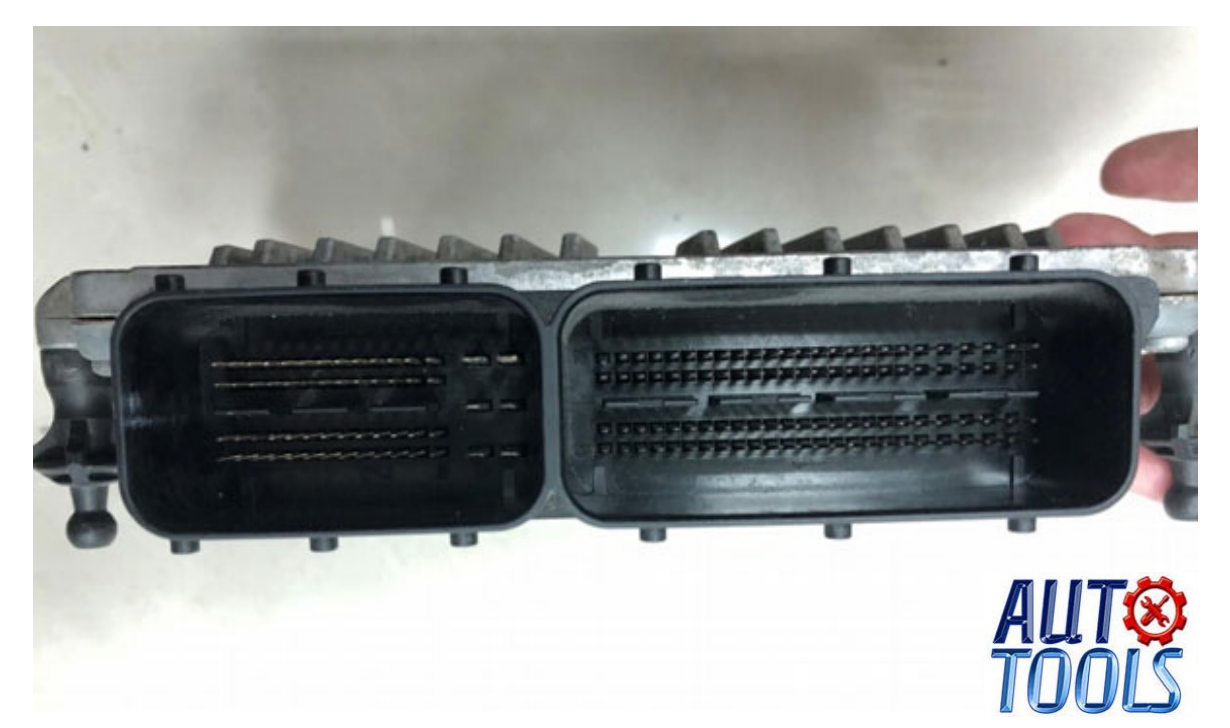

#### i.e Bosch ECU ME9.7

|                  | -Module Informatio | n             |                |           | Module       |
|------------------|--------------------|---------------|----------------|-----------|--------------|
|                  | Funber             | Serial Mumber | VIN            |           | Type W164    |
| EIS              |                    |               |                |           | Type W221    |
| •••              | Initialized        | Tr cleared    | Personalized   | Activated | ECU -)       |
| Read/Write Key   |                    |               |                |           | Daved        |
|                  | Transport kay      |               | Special key    |           | Read         |
| Compute Password | State              |               | Eraze password | Get       | Save File    |
| Θ                |                    |               | _              |           |              |
| Generate EE      | Eay 1              | Key 5         |                |           | Load File    |
|                  | Key 2              | Key f         |                |           | Erase        |
| Auto Computer    | Key 3              | Kay 7         |                |           |              |
| <b>3</b> 3       | Xey 4              | Eay I         |                |           |              |
| ELV              |                    |               |                |           | <u>nu yy</u> |
|                  |                    |               |                |           |              |
| Walcone to use!  |                    |               |                |           |              |

Open software, enter Auto computer, choose"Engine computer"

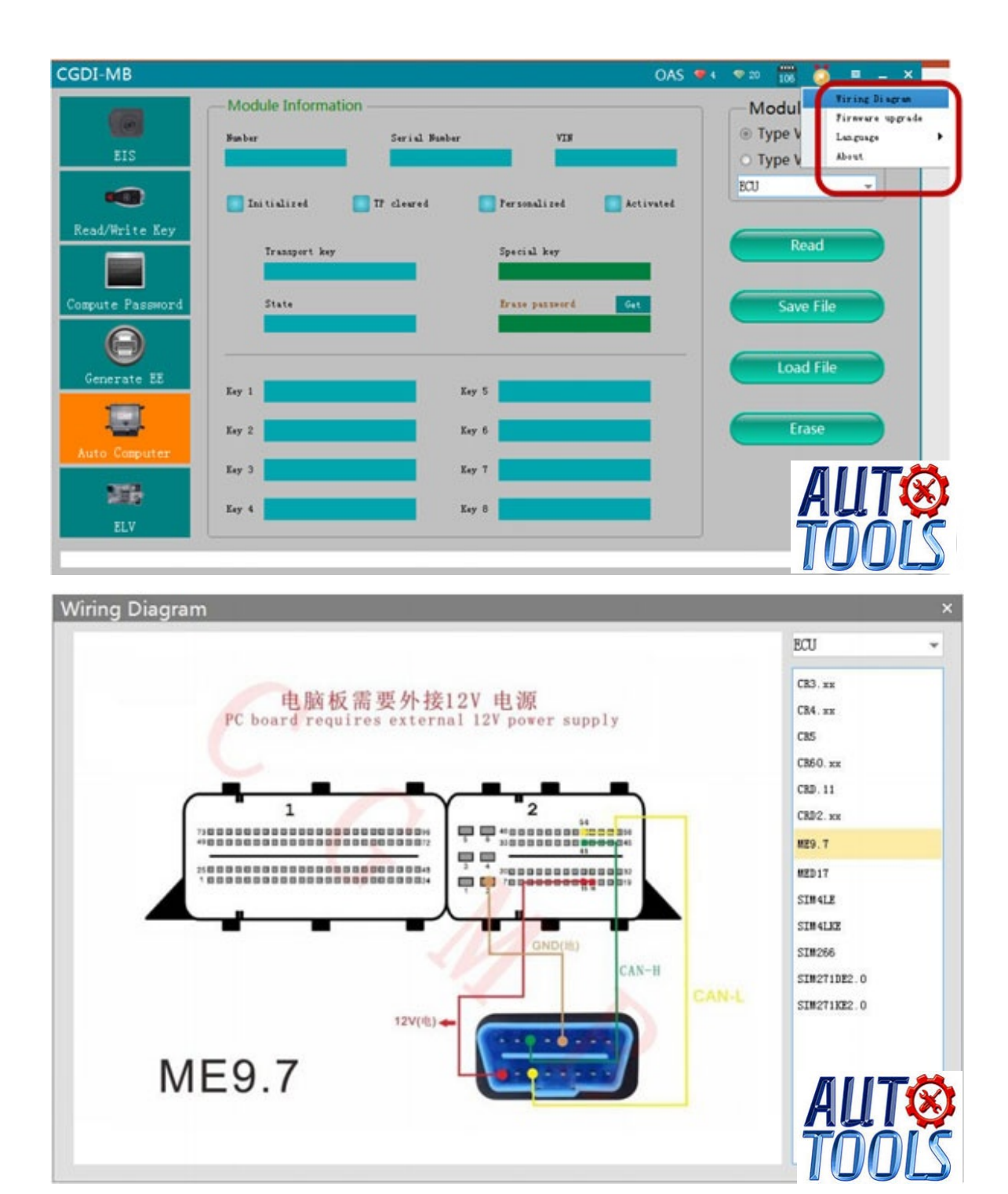

Software wiring diagram

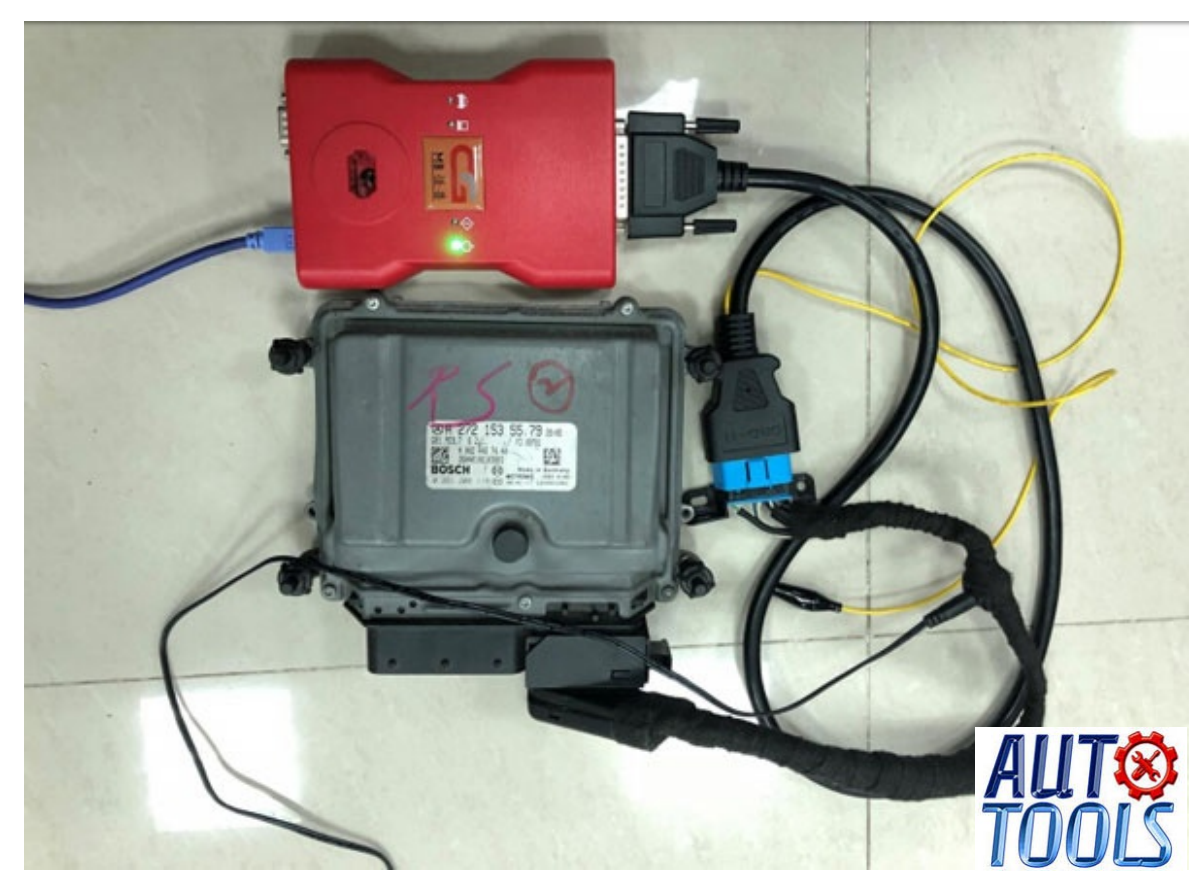

Physical wiring diagram

| CGDI-MB          |                               |               |                               | OAS 🖤     | 🗢 20 📅 🏅 🔳 🗕 🗙                       |
|------------------|-------------------------------|---------------|-------------------------------|-----------|--------------------------------------|
| EIS              | - Module Information<br>Suber | Serial Bunber | VIN                           |           | Module<br>© Type W164<br>© Type W221 |
| Read/Write Key   | Taitidired [                  | T cleared     | Per sonal i red               | Activated |                                      |
| Compute Password | Transport key<br>State        |               | Special key<br>Trane passeord | Get       | Save File                            |
| Generate EE      |                               |               |                               |           | Load File                            |
| Auto Comuter     | Xey 1<br>Xey 2                | Ee.           | , 5<br>, 6                    |           | Erase                                |
| 33B              | Eay 3                         | Ee<br>Ee      | y 7                           |           | AUTØ                                 |
| ELV              |                               |               |                               |           |                                      |

Click "read"

| CGDI-MB            |                              |                            |                               | oas 🗣           | 4 🗢 20 📅 🍎 💻 🗕                       |
|--------------------|------------------------------|----------------------------|-------------------------------|-----------------|--------------------------------------|
| EIS                | Module Informat              | Serial Numbe<br>0094489240 | r VIS<br>VIS                  | 446385562020    | Module<br>© Type W164<br>O Type W221 |
| Read /Builton Verr | 💟 Initialized                | Tf cleared                 | <b>Fersonal</b> ized          | Activated       | ECU -                                |
|                    | Transport key<br>35 47 FT OC | 13 74 AF FT                | Special key<br>60 18 97 77 78 | 07 77 73        | Read                                 |
| Compute Password   | State<br>A8 17 00 00 0       | 08 08 00 00                | Braza paraword                | Get             | Save File                            |
| Generate EE        | Key 1 19 88 71 04            | PC 02 DC 35                | Key 5 40 72 02 20 75          | 77 60 A3        | Load File                            |
| Auto Computer      | Key 2 57 38 90 71            | FD C4 88 TD                | Eay 6 EC 57 F7 10 21          | AA 76 12        | Erase                                |
| ELV                | Eay 4 38 79 59 AZ            | EA 10 02 10                | Eay 8 45 24 62 64 37          | <b>39 EB 00</b> | ALIT                                 |
| Read data success! |                              |                            |                               |                 | TÕÕĽ                                 |

Engine computer related information

| CGDI-MB          |                     |                    |                       | 0/              | s 🔹 | 🗢 20 📅 🧕             |   |
|------------------|---------------------|--------------------|-----------------------|-----------------|-----|----------------------|---|
|                  | odule Information   | Serial Banbe       | er V                  | з               |     | Module     Type W164 |   |
|                  | Taitialized         | TF claured         | Rer sonali red        | DTE446330562000 |     | O Type W221<br>BCU   | * |
| Read/Write Key   | Transport key       |                    | Special key           |                 |     | Read                 |   |
| Compute Password | Eraze password      | calculated success |                       |                 |     | Save Fil             |   |
| 0                | _                   |                    |                       |                 |     | Loyd Fi              |   |
| Generate EE Exp  |                     | Benz Monster       | -                     |                 |     |                      |   |
| Auto Computer    | 7 2 57 38 90 71 1 0 | Erase passwo       | rd calculated success | ulyi sc         |     | Erase                |   |
| 0 E.,            | 4 38 F9 59 AE 1     |                    |                       | R2 00           |     | All                  | T |
| 2LV              |                     |                    |                       |                 |     | -TÑ                  |   |

Click to get erase password, calculated successfully

|                        | woodle mormation                         |                         |                     | Module      |
|------------------------|------------------------------------------|-------------------------|---------------------|-------------|
| 1620                   | Bunber Ser                               | ial Funber              | VIN                 | Type W164   |
| EIS                    | 0034467640 009                           | 4489240                 | ¥0312446385562020   | O Type W221 |
| •••                    | 🌄 Initialized 🛛 🔽 17 cle                 | ared 🔀 Fersonaliz       | ed 💟 Activated      | BCU 👻       |
| Read/Write Key         |                                          |                         |                     | Daad        |
|                        | Transport key<br>25 47 FT OC 10 74 AF FT | Special key<br>60 10 97 | 7<br>77 73 07 77 78 | Neau        |
| Compute Password       | State                                    | Erate part              | rord Get            | Save File   |
| Θ                      | AS 17 00 00 08 08 00 00                  | 61 72 43                | NA 4A 13 28 TO      |             |
| Generate EB            | Eay 1 19 00 71 04 PC 02 DC 35            | Eey 5 60 72 02          | E0 FB TT 60 A3      | Load File   |
| 8                      | Lay 2 57 38 90 71 70 C4 88 70            | Eay 6 EC 57 FT          | 10 21 AA P6 12      | Erase       |
| Auto Computer          | Key 3 17 BC 6C CF 31 63 65 64            | Key 7 3A OF AD          | TB 00 A9 B1 50      |             |
| ELV                    | Eey 4 38 79 59 AE EA 13 02 13            | Key 8 45 34 68          | 64, 37 39 28 80     | AUTS        |
| Iras parent calculated | successfully!                            |                         |                     | TÕÕLŠ       |
|                        |                                          |                         |                     |             |

Get the password successfully, click "Erase"

| 100                 | - Module Information                               | Module                   |
|---------------------|----------------------------------------------------|--------------------------|
| 0                   | Number Serial Mumber VIN                           | Type W164                |
| EIS                 | 0034467640 0094409240 93372                        | 445385562020 O Type W221 |
| Read Alberton Karr  | 🔽 Initialized 💽 IF cleared 💽 Personalized          | ECU -                    |
| Read/Hrite hey      | Terrenant has                                      | Read                     |
|                     | S 47 FT 02 1 1 4 17 10 17 10 17 72 10 17 73 72     | 07 77 78                 |
| Compute Password    | State password                                     | Get Save File            |
| e,                  | M 17 00 00 T Erased successfully!                  | 12 10 70                 |
| Generate EE         | Key 1 19 88 71 04                                  | TT 60 A3                 |
| -0                  | Key 2 57 38 90 71 4 C4 38 70 Key 6 80 77 10 21     | M P6 12 Erase            |
| Auto Computer       | Eey 3 77 BC 6C CF 31 68 05 64 Eey 7 34 6F 45 78 00 | N 11 55                  |
| 0<br>ELV            | Ley 4 38 79 59 AZ ZA 10 02 10 Ley 8 45 54 68 6A 37 | 🚥 AUT😣                   |
| frand successfully! |                                                    | TOOLS                    |

Erase successfully

|                  | - Module Information -       |                                            |                                                                                                    | Module      |
|------------------|------------------------------|--------------------------------------------|----------------------------------------------------------------------------------------------------|-------------|
| 200              | Number                       | Serial Number                              | VIN                                                                                                    | Type W164   |
| EIS              | 0034467640                   | 0094489240                                 | ¥131E4463E556202                                                                                                    | • Type W221 |
| •                | 🔽 Initialized 🛛 🔽 T          | 7 cleared                                  | sonalized 🚺 Act                                                                                                    | ECU -       |
| Read/Write Key   | Transport key                | Spe                                        | cial key                                                                                                    | Read        |
| Compute Password | 35 47 PT OC 10 T4 A<br>State | i n de de de de de de de de de de de de de | ns of the sport of the spanned the spanned the spanned the spanned the spanned term of the spanned term of term of term of ter | Save File   |
| Θ                | 00 13 20 01 08 08 0          | 0.00                                       |                                                                                                    |             |
| Generate EE      | Key 1 19 88 71 04 PC 02 0    | C 35 Xay 5 C                               | TE OE EO FE TT 60 A3                                                                                                    | Load File   |
| <u> </u>         | Key 2 57 30 90 71 70 C4 8    | 8 73 Xay 6 20                              | 57 F7 10 21 AA F6 12                                                                                                    | Erase       |
| THE A            | Key 3 77 80 60 07 31 68 8    | 5 64 Key 7 3A                              | SF AD TH OD AS BI SC                                                                                                    |             |
| ELV              | Key 4 38 79 59 AE EA 10 0    | 2 13 Ley 8 65                              | D4 68 6A 37 39 E8 80                                                                                                    |             |
| at data successf |                              |                                            |                                                                                                    |             |

Click"Read" again, show it was erased

## Part 3: Reset ISM/DSM/ESM with CGDI MB

Remove the remove ISM/DSM/ESM, and connect according to the software wiring diagram

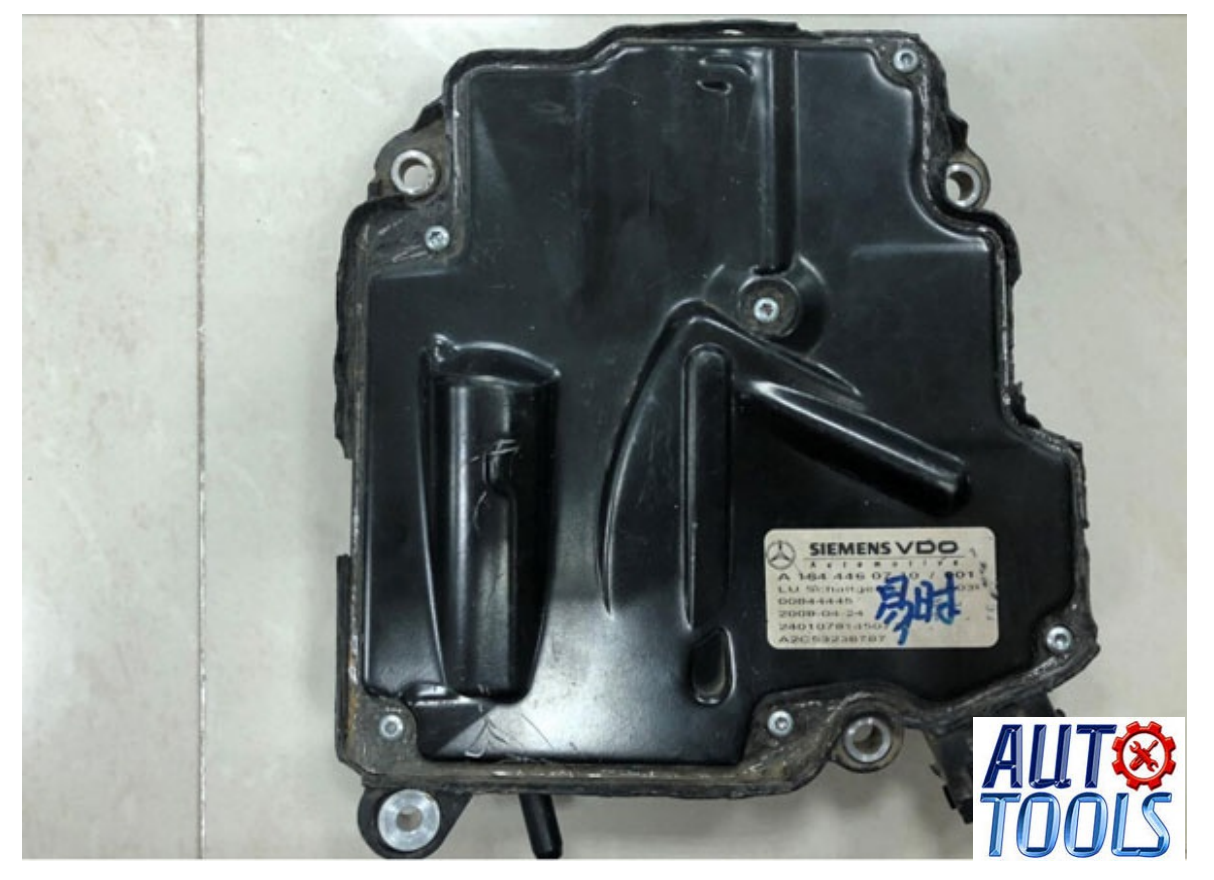

Gear computer style

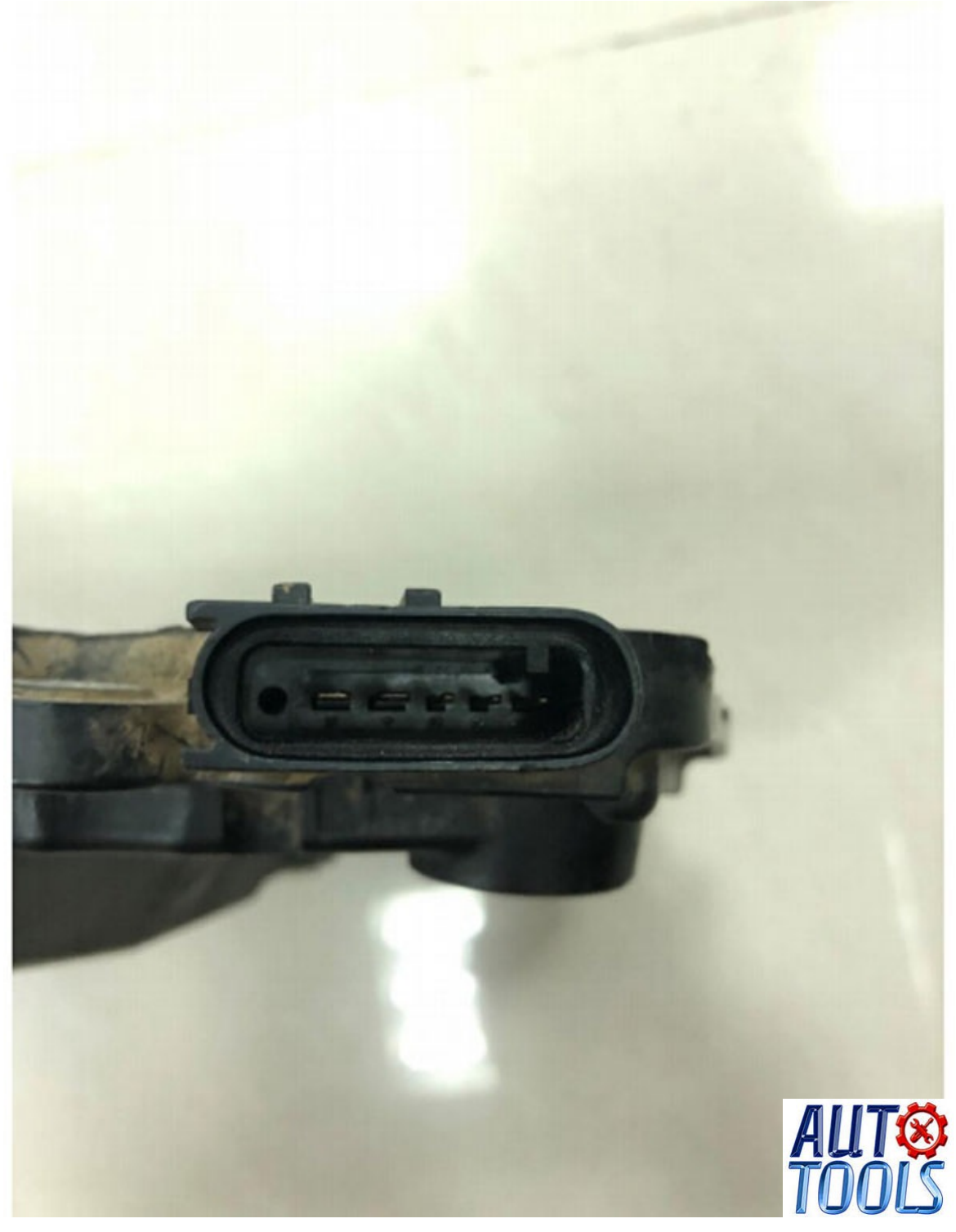

Gear computer pin

| CGDI-MB            |                    |               |                  | OAS 🥊     | 4 🗢 20 📅 🏅 🗏 🗕 🗙                     |
|--------------------|--------------------|---------------|------------------|-----------|--------------------------------------|
| EIS                | Module Information | Serial Bunber | YIN              |           | Module<br>• Type W164<br>• Type W221 |
| Read / Balt of You | Initialized        | Tř cleared    | 💽 Fer sonali zed | Activated |                                      |
|                    | Transport key      | _             | Special key      |           | Read                                 |
| Compute Password   | State              | -             | Irase password   | Get       | Save File                            |
| Generate EE        | Key 1              | Ley           | 5                |           | Load File                            |
| Auto Computer      | Eey 2              | Eay           | 6                |           | Erase                                |
| 878                | Key 4              | Key<br>Key    | 8                | _         | AIIT                                 |
| ELV                |                    |               |                  |           | -TÖÖĽŠ                               |

Open software, enter Auto computer, choose "Gear computer"

| CGDI-MB          |                          |             |                | OAS 🗣     | 4 9 20 106                | ) = _ ×                                                                                                    |
|------------------|--------------------------|-------------|----------------|-----------|---------------------------|----------------------------------------------------------------------------------------------------|
| EIS              | Module Informa<br>Faster | serial Push | er VIJ         |           | Modul<br>Type V<br>Type V | Tirerare upgrade<br>Lunguage About                                                                                                    |
| Read/Write Key   | Taitialized              | TP cleared  | Per sonali red | Activated | ISM/ISM/ESM               | -                                                                                                    |
|                  | Transport key            |             | Special key    |           | Rea                       |                                                                                                    |
| Compute Password | State                    |             | Trase password | Get       | Save                      | File                                                                                                    |
| Generate EE      | Eey 1                    |             | Key 5          |           | Load                      | r ne                                                                                                    |
| Auto Computer    | Ley 2                    |             | Ley 6          |           | Eras                      | e de la companya de la companya de la |
| 886              | Ley 3                    |             | Lay 7          |           | /                         |                                                                                                    |
| ELV              |                          |             |                |           |                           |                                                                                                    |
| Welcome to used  |                          |             |                |           |                           |                                                                                                    |

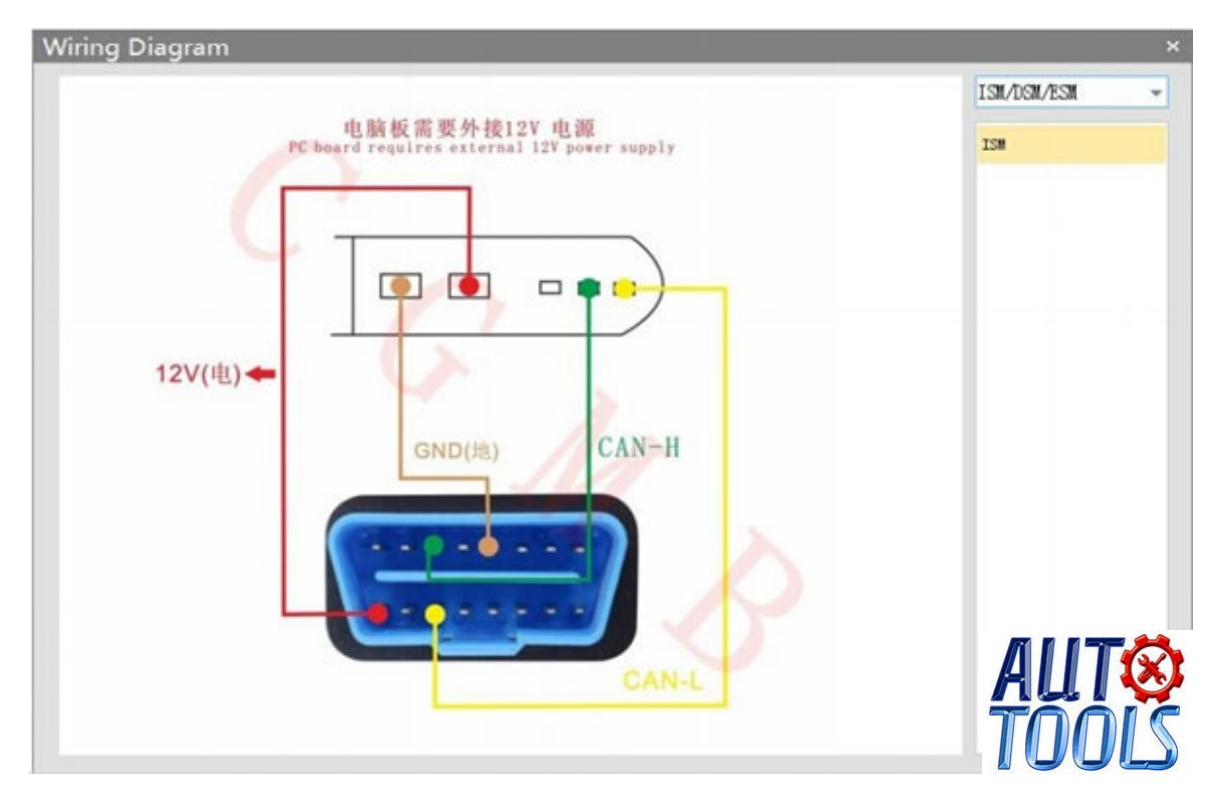

# Software wiring diagram

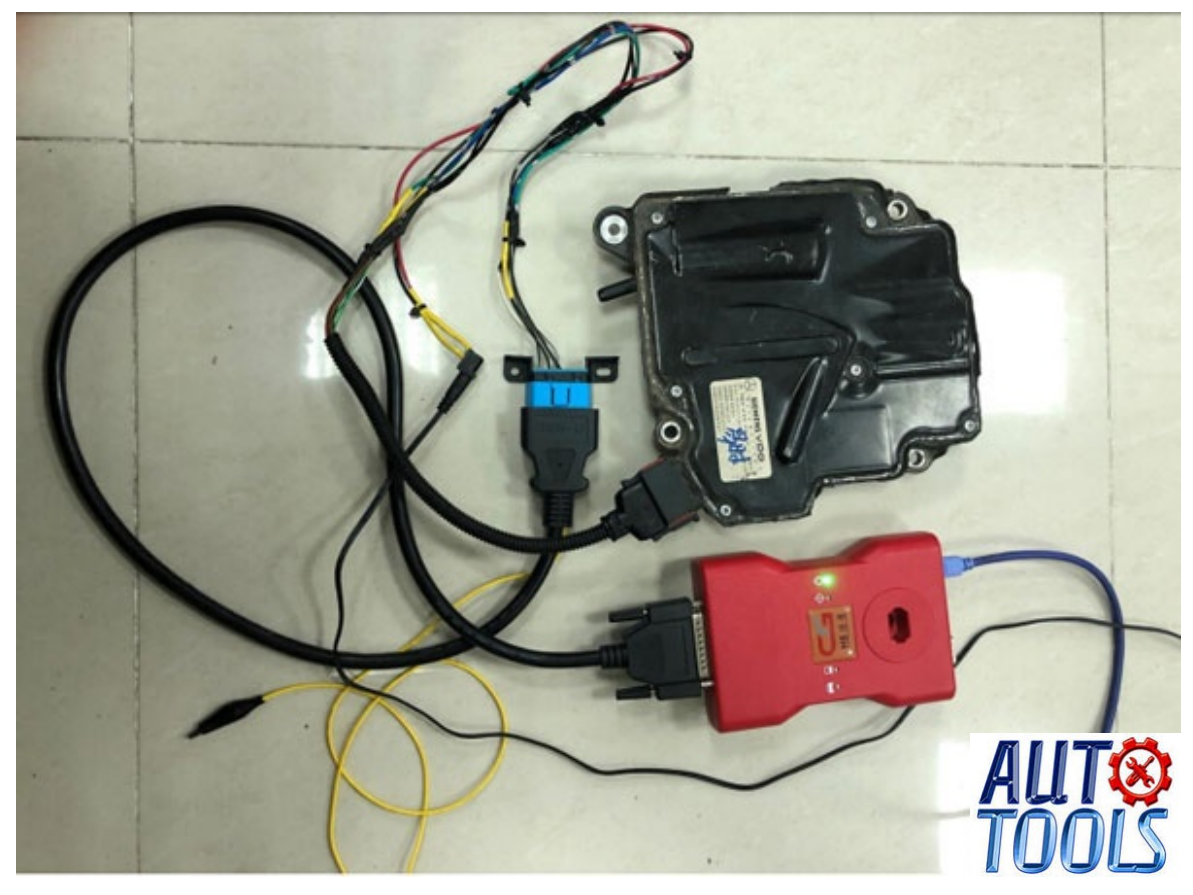

Physical wiring diagram

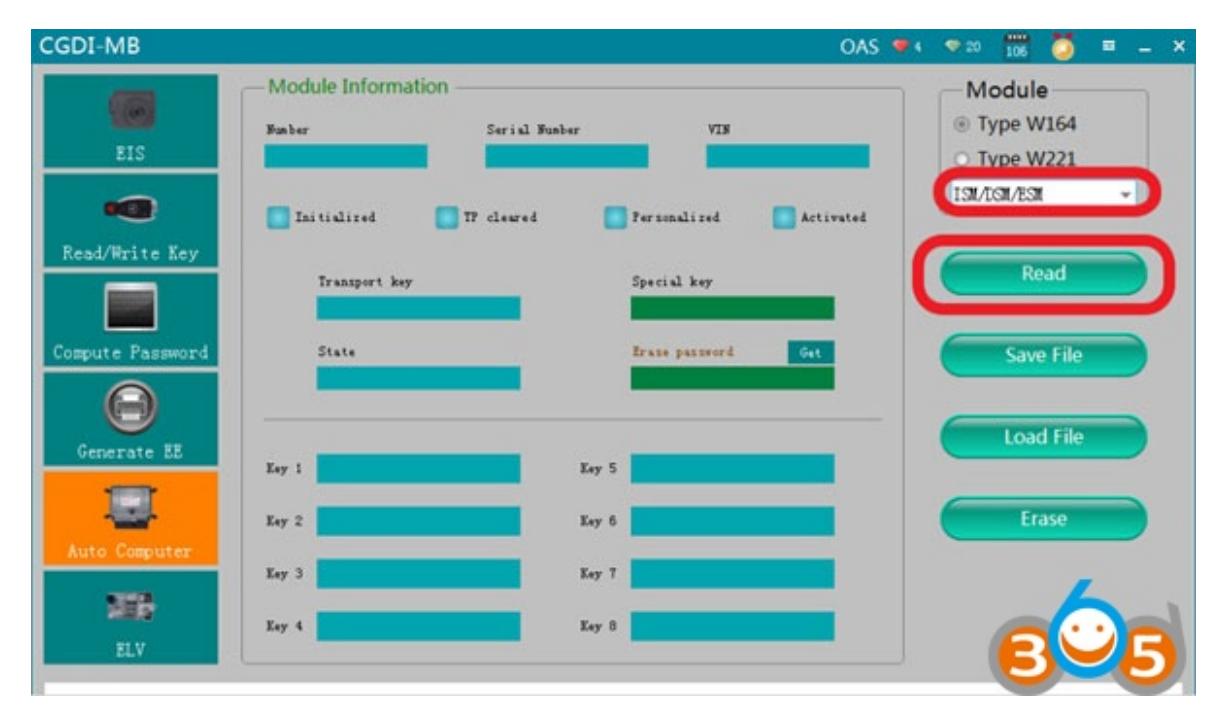

Click 'Read'

| - 1            | Module Information      |               |                |                 | Module        |
|----------------|-------------------------|---------------|----------------|-----------------|---------------|
|                | Funder                  | Serial Bunber | VIN            |                 | Type W164     |
| EIS            | 1642700352              | 0014480710    | ¥3C380         | 6816A430532     | O Type W221   |
| -              | 💟 Initialized 🛛         | T clewed      | Fersonalized   | Kativated       | ISM/ISM/ESM 👻 |
| ead/Write Key  | Transport key           |               | Special key    |                 | Read          |
|                | C2 29 01 70 20 3        | A TC SC       | SC 08 97 TF 78 | 07 77 78        |               |
| mpute Password | State                   |               | frase password | Get             | Save File     |
| Θ              | A8 08 00 00 08 0        | 8 00 00       |                |                 |               |
| Generate EE    | Kay 1 19 88 71 04 PC 0  | Kay 5         | 4C TE DE ED FB | TT 60 A3        | Load File     |
|                | Kay 2 CF AS OIL CT 92 0 | E 10 08 Eay 6 | BC 57 FT 10 21 | AA 76 12        | Erase         |
| uto Computer   | Key 3 77 80 60 07 31 6  | 8 85 64 Eay 7 | DA OF AD TE OO | A9 81 50        |               |
| ELV            | Xay 4 38 P9 50 AZ ZA 1  | 0 02 10 Eay 8 | 45 04 68 6A 37 | <b>39 23 00</b> | 6             |
|                |                         |               |                |                 |               |
| data success!  |                         |               |                |                 |               |

Show computer related information

|                      |                                                                                                    |                                                                                                    | UAS                                                                                                    | 106 🥥 = -                                                                                                    |
|----------------------|----------------------------------------------------------------------------------------------------|----------------------------------------------------------------------------------------------------|----------------------------------------------------------------------------------------------------|----------------------------------------------------------------------------------------------------|
| - Module Informatio  | n                                                                                                    | YIN                                                                                                    |                                                                                                    | Module  Type W164                                                                                                    |
| 1642700352           | 0014480710                                                                                                    | YOCIB                                                                                                    | 6E18A438532                                                                                                    | O Type W221                                                                                                    |
| 🔽 Initialized        | Tt cleared                                                                                                    | 🔀 Per sonali zed                                                                                                    | Ketivated                                                                                                    | ISH/DSH/ESH -                                                                                                    |
|                      |                                                                                                    |                                                                                                    |                                                                                                    | Read                                                                                                    |
| C2 E9 OI FO ED       | BA TC 5C                                                                                                    | Special key<br>60 88 97 77 78                                                                                                    | 07 77 78                                                                                                    |                                                                                                    |
| State                |                                                                                                    | Irase password                                                                                                    | Get                                                                                                    | Save File                                                                                                    |
| AS 07 00 00 06       | 06 00 00                                                                                                    | 61 7D 43 BA 4A                                                                                                    | 10 20 70                                                                                                    |                                                                                                    |
| Eay 1 19 08 71 04 PC | 02 BC 35 Eay 1                                                                                                    | S AC TE OE ED FR                                                                                                    | TT 60 A3                                                                                                    | Load File                                                                                                    |
| Key 2 CF AS OF CT 92 | 02 20 03 Eay                                                                                                    | EC 57 FT 10 21                                                                                                    | AA 75 12                                                                                                    | Erase                                                                                                    |
| Eer 3 77 10 60 07 31 | 63 65 64 Eav                                                                                                    | TA                                                                                                    | 49 81 52                                                                                                    |                                                                                                    |
|                      |                                                                                                    |                                                                                                    |                                                                                                    |                                                                                                    |
| Ley 4 23 P9 59 AL EA | 10 02 10 Key (                                                                                                    | 5 P4 63 6A 31                                                                                                    | <b>39 EB 00</b>                                                                                                    | АЦІ                                                                                                    |
|                      |                                                                                                    |                                                                                                    |                                                                                                    |                                                                                                    |
|                      | - Module Informatio<br>Pasher<br>1842700052<br>Taitialized<br>Transport key<br>C2 E9 01 70 E0<br>State<br>A0 07 00 00 00<br>Key 1 19 06 71 04 70<br>Key 2 C7 A5 0E C7 92<br>Key 3 17 BC 6C C7 31<br>Key 4 33 79 59 AZ EA | - Module Information<br>Heater Serial Suster<br>1842700052 0014460710<br>Transport key<br>C2 E9 01 70 E9 FA TC 5C<br>State<br>A6 07 00 00 06 06 00 00<br>Key 1 19 08 TL 04 FC 02 EC 25<br>Key 2<br>Key 2 17 A5 02 CT 92 02 E0 08<br>Key 3<br>Key 4 28 F9 59 AZ KA 13 02 13<br>Key 4 | Module Information         Number       Serial Number       VIN         1842700352       0014480710       10288         Initialized       Tr cleared       Personalized         Transport key       Special key       50 10 70 70 70 70 70 70 70 70 70 70 70 70 70 | Module Information         Number       Serial Number       VIN         1842700052       0014480710       NCEBBOELDA430552         Initialized       Tr cleared       Personalized       Activated         Transport key       Special key       Special key       Special key         State       Soft 70 ED ED TA TC 50       State       Special key         State       Soft 00 00 06 06 00 00       Special key       Special key         Key 1       19 06 T1 04 FC 02 EC 25       Key 5       KC TE 0E ED FJ TT 00 A3         Key 2       IF AS 0E CT 92 0E 20 0B       Key 6       EC 5T FT 10 21 AA F5 12         Key 3       TF 20 6C CT 31 68 05 64       Key 7       TA BF AD TB 00 A9 B1 50         Key 4       32 F9 59 AE EA 12 02 19       Key 8       45 D4 63 6A 3T 29 TB 00 |

Click to get erase password, will be calculated successfully

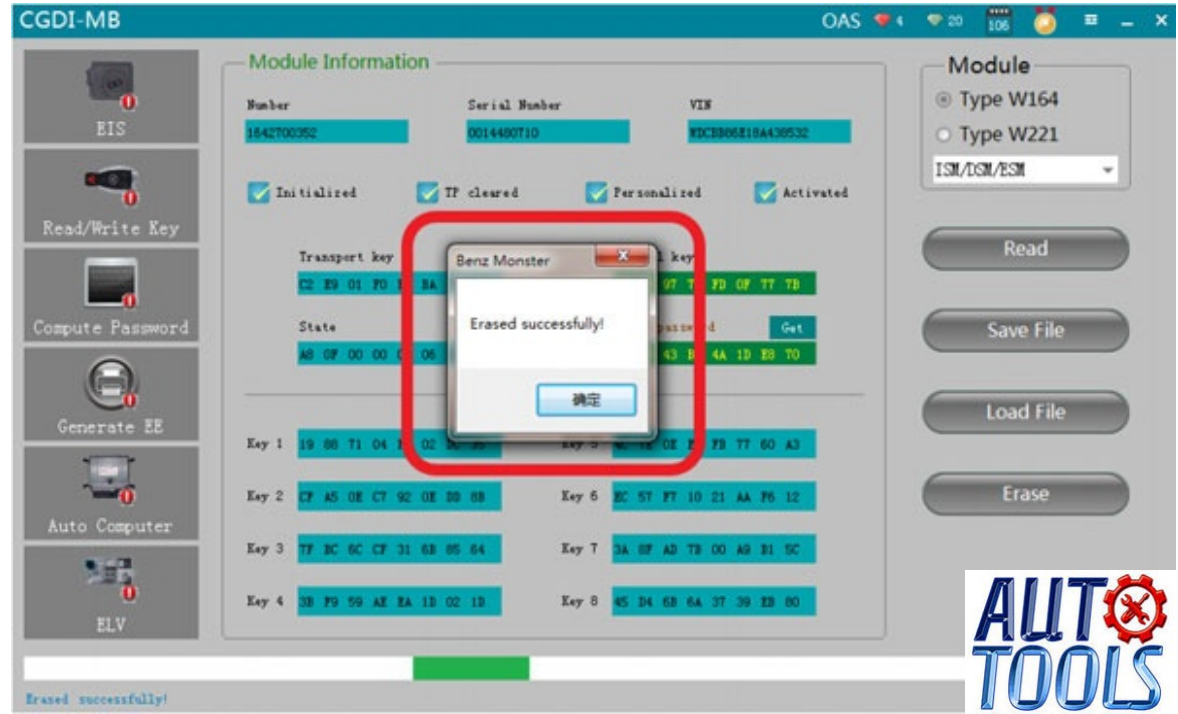

After you get the password successfully, click

"Erase" -> Erase successfully

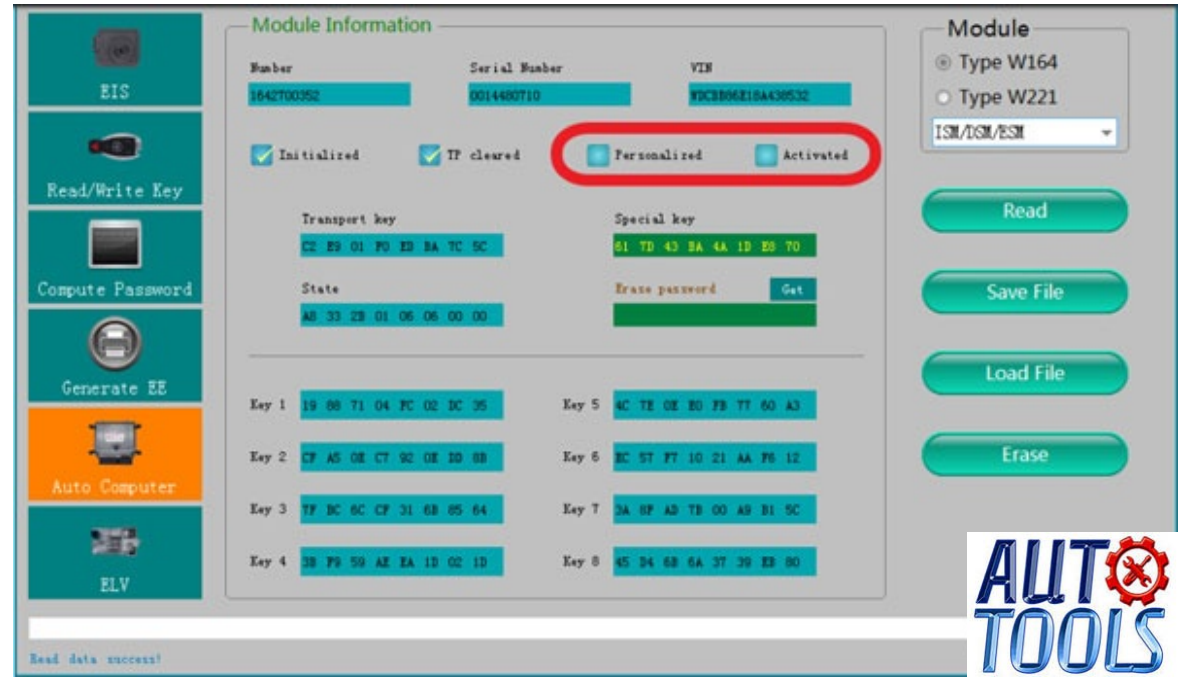

Click"Read" again, it will show it was erased